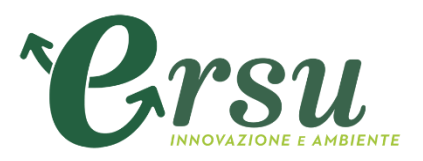

# Portale Ersu Procurement Istruzioni per l'utilizzo

#### **Ersu Procurement: Pagine pubbliche**

Cliccando il tab **«Abilitazioni»** si accede alla sezione contenente tutte le informazioni necessarie per poter essere abilitati al Portale;

Cliccando il tab *«Bandi e Avvisi»* si accede alla sezione in cui è possibile trovare tutti gli avvisi delle Procedure ad evidenza pubblica;

Cliccando il tab **«Albo Fornitori»** si accede alla sezione contenente tutte le informazioni necessarie per poter essere iscritti all'Albo Fornitori;

| Benvenu                                                                              | ıti in Ersu Proc       | urement    |                    |     |  |
|--------------------------------------------------------------------------------------|------------------------|------------|--------------------|-----|--|
| Accesso                                                                              | Area Riservata         | a Servizio | Assistenza fornito | ori |  |
| username > Tel: 02 266002 616                                                        |                        |            |                    |     |  |
| password Assistenza online                                                           |                        |            |                    |     |  |
| Il Servizio Assistenza è attivo dal lunedì al venerdì dalle ore 09:00 alle ore 18:00 |                        |            |                    |     |  |
| > Hai diment                                                                         | icato la username o la |            |                    |     |  |
| password?                                                                            |                        |            |                    |     |  |
| ) Registrati                                                                         |                        |            |                    |     |  |

Powered by JAGGAER

Per partecipare alle gare telematiche è necessario accedere all'Area Riservata del Portale con la propria Username e Password, previo accreditamento al portale stesso.

L'accreditamento si compone di 6 fasi:

- 1) cliccare su «Registrati»
- 2) Compilare il form di Registrazione on line
- 3) Il fornitore riceverà una password e al primo accesso è prevista una modifica della stessa

4) La lettura e accettazione delle «Condizioni Generali di partecipazione agli eventi », del «Codice

Etico» e dell' «Informativa per il trattamento dei dati personali»;

6) Modifica password

| Ersu Procurement                                                                                                    |  |  |  |  |  |  |  |
|----------------------------------------------------------------------------------------------------|--|--|--|--|--|--|--|
|                                                                                                    |  |  |  |  |  |  |  |
| Benvenuti in Ersu Procurement         Accesso Area Riservata       Servizio Assistenza fornitori         username       > Tel: 02 266002 616         password       > Assistenza online         Invia       Il Servizio Assistenza è attivo dal lunedì al venerdì dalle ore 09:00 alle ore 18:00 |  |  |  |  |  |  |  |
| Il Servizio Assistenza è attivo dal lunedì al venerdì dalle ore 09:00 alle ore 18:00 Hai dimenticato la username o la password? I) Cliccare «Registrati»                                                                                                    |  |  |  |  |  |  |  |

2) Compilazione del form «Dati di Registrazione»

Procedere alla compilazione del form in cui viene chiesto di inserire i dati generali dell'Impresa (ad es. Ragione Sociale, Partita IVA) e a seguire i dati del referente (Nome, Cognome, E-mail e PEC).

|                                                                    |        |   |                          | Salva |              |
|--------------------------------------------------------------------|--------|---|--------------------------|-------|--------------|
| Informazioni sull'Azienda                                          |        |   |                          |       | 🕝 Ripristina |
| <ul> <li>Ragione sociale (compresa forma<br/>giuridica)</li> </ul> |        |   |                          |       |              |
| <b>*</b> Forma giuridica                                           |        | ~ |                          |       |              |
| ★ Codice Fiscale                                                   |        |   |                          |       |              |
| ∗ Partita IVA                                                      |        |   | Inserire le informazioni |       |              |
| * Indirizzo                                                        |        |   | sull'Azienda             |       |              |
| <b>*</b> CAP                                                       |        |   |                          |       |              |
| * Comune                                                           |        |   |                          |       |              |
| Provincia                                                          |        |   |                          |       |              |
| * Nazione                                                          | ITALIA | ~ |                          |       |              |
| Telefono (centralino)                                              |        |   |                          |       |              |
| Fax aziendale                                                      |        |   |                          |       |              |
| Sito Web                                                           |        |   |                          |       |              |

Si segnala che i campi contrassegnati da \* sono obbligatori; pertanto la mancata compilazione non permette di accedere alla schermata successiva.

| Dati di registrazione                                                                                                    |                                                                                                    |
|----------------------------------------------------------------------------------------------------|----------------------------------------------------------------------------------------------------|
| Sito Web                                                                                                    | Salva 🛛 Chiudi                                                                                                    |
| Informazioni Utente                                                                                                    |                                                                                                    |
| * Nome                                                                                                    | Inserire anche le informazioni                                                                                            |
| * Cognome<br>* Indirizzo Mail<br>Inserire almeno un indirizzo di Posta<br>elettronica NON PEC e un indirizzo di<br>PEC - Posta Elettronica Certificata,<br>separati da ";" IMPORTANTE: Questo<br>indirizzo email verrà utilizzato per<br>l'accesso al sito e per tutte le<br>comunicazioni. Assicurati di inserire<br>l'indirizzo corretto. Si prega di<br>utilizzare ";" (punto e virgola) per<br>separare più indirizzi. | Terminata la compilazione dei campi<br>obbligatori cliccare "Salva" per<br>procedere con il processo di<br>registrazione. |
| * Telefono                                                                                                    |                                                                                                    |
| Numero Cellulare<br>(si prega di inserire "+" "codice<br>paese" e "numero di cellulare" senza<br>spazi)                                                                                                    |                                                                                                    |

ATTENZIONE: Si segnala che nel campo «Indirizzo Email» è necessario inserire almeno un indirizzo di posta elettronica NON PEC e un indirizzo mail PEC separati da «;»

Al termine della compilazione di questa pagina l'utente riceverà una mail con le credenziali di accesso (username e password).

Al termine della compilazione del form «Dati di Registrazione» visualizzerete la pagina di «Conferma Registrazione» in cui verrà comunicato all'utente di aver ricevuto una mail di notifica agli indirizzi di posta elettronica indicati del suddetto form.

| PERSUE AMBIENTE                                                                                                    |                        | Benvenuto MOC MOC                                                     |
|----------------------------------------------------------------------------------------------------|------------------------|-----------------------------------------------------------------------|
| Risultato Registrazione                                                                                                    |                        |                                                                       |
| Dati di Registrazione                                                                                                    | Conferma Registrazione |                                                                       |
|                                                                                                    |                        | × Chiudi finestra                                                     |
| <ul> <li>Il Processo di Registrazione è Completo. Il tuo Account è stato Attivato e ti è stata inviata una email di conf<br/>Inserisci la tua Username e Password per accedere in piattaforma.</li> </ul> | erma.                  |                                                                       |
|                                                                                                    |                        |                                                                       |
| ~ COPYRIGHT 2000 - 2019 BRAVOSOLUTION ~                                                                                                    |                        | Cliccare «Chiudi finestra» per<br>tornare alla Home Page del Portale. |

Per poter accedere al Portale è necessario inserire le proprie credenziali di accesso e successivamente cliccare invia.

| Benvenuti in Ers                                                                                                    | u Procurement     | Dalia & Awisi        |                               |  |  |  |  |  |  |
|----------------------------------------------------------------------------------------------------|-------------------|----------------------|-------------------------------|--|--|--|--|--|--|
| Benvenuti in Ers                                                                                                    | u Procurement     |                      |                               |  |  |  |  |  |  |
| Access Area P                                                                                                    | conveta Servizi   | o Accietopzo fornito | Benvenuti in Ersu Procurement |  |  |  |  |  |  |
| Accesso Area Riservata Servizio Assistenza fornitori<br>username<br>password Invia INVia ISERVIZIO Assistenza fornitori<br>) Tel: 02 266002 616<br>) Assistenza online<br>Il Servizio Assistenza è attivo dal lunedì al venerdì dalle ore 09:00 alle ore 18:00 |                   |                      |                               |  |  |  |  |  |  |
| <ul> <li>&gt; Hai dimenticato la username o la password?</li> <li>&gt; Registrati</li> </ul>                                                                                                    |                   |                      |                               |  |  |  |  |  |  |
|                                                                                                    | Inserire User e F | Password e cliccar   | e                             |  |  |  |  |  |  |

Leggere e accettare le condizioni generali di partecipazione

CONTRATTO DI ADESIONE ALLE CONDIZIONI GENERALI DI PARTECIPAZIONE AGLI EVENTI SVOLTI SUL PORTALE ACQUISTI DI ERSU PROCUREMENT CONTRATTO DI ADESIONE ALLE CONDIZIONI GENERALI DI PARTECIPAZIONE AGLI EVENTI SVOLTI SU ERSU PROCUREMENT. 1. PREMESSE E PRINCIPI GENERALI 1.1. Ersu S.p.A. (d'ora in poi anche "Stazione Appaltante") è titolare di un Portale Acquisti per l'esecuzione delle gare telematiche e la gestione degli elenchi degli operatori economici disponibile nello specifico al link https://ersuprocurement.bravosolution.com (di seguito, anche "Portale"). 1.2. Il Portale, realizzato su tecnologia di proprietà della società BravoSolution S.p.A., è costituito da un hardware e da un software, concesso in licenza alla Stazione Appaltante, per l'esecuzione delle suddette Procedure Telematiche (di seguito, anche "Eventi "). 1.3. BravoSolution S.p.A. esercita per la Stazione Appaltante il ruolo di "Gestore del Sistema" ai sensi della legislazione vigente, nonché eroga il supporto tecnico a beneficio dei soggetti (di seguito, "Operatori Economici") che, operanti nell'ambito della loro attività imprenditoriale, istituzionale o professionale, partecipano agli Eventi. 1.4. Ersu S.p.A. opera sul Portale in gualità di Stazione Appaltante ed Ente Aggiudicatore. 1.5. Lo scopo del presente contratto è definire i termini e le condizioni di partecipazione agli Eventi (che consistono in Negoziazioni dinamiche. Richieste di Offerta in busta chiusa digitale, nonché altri eventi organizzati dalla Stazione Appaltante sul Portale) da parte degli Operatori Economici. 1.6. Ulteriori condizioni in merito all'esecuzione di ciascun evento sono disciplinate dalla documentazione posta a base di appalto (es. Avviso di gara e capitolato d'oneri) e dalle apposite sezioni informative disponibili sul Portale, oltre che dalla normativa vigente, tra cui in particolare il D.Lgs. 50/2016 e s.m.i. 2. REGISTRAZIONE AL PORTALE ERSU PROCUREMENT - PARTECIPAZIONE AGLI EVENTI 2.1. La Registrazione e la successiva abilitazione ai servizi sono le condizioni necessarie per la partecipazione agli Eventi. I fornitori, per registrarsi ed essere abilitati all'utilizzo del Portale devono: a) Accedere al sito https://ersuprocurement.bravosolution.com e prendere visione dei documenti presenti in Home Page nell'area "Abilitazioni". b) Accedere all'area "Registrati" e compilare il form relativo ai "Dati di registrazione" comunicando in modo veritiero e corretto i propri dati ed ogni informazione ritenuta necessaria o utile dalla Stazione Appaltante per l'identificazione, compreso un valido indirizzo di Posta Elettronica Certificata per ogni comunicazione gestita dal Portale anche ai sensi dell'art. 76 D.Lgs. 50/2016. a) Seculiare un accliac di identificazione (Leorname) al quale il sistema, in automatica, attribuirà una parela shiavo (Password vorrà invista, como ogni suscessiva con Condizioni Generali di Partecipazione Dichiaro di aver letto attentamente le condizioni generali e di accettarne in contenuti. ACCETTO NON ACCETTO 0 0 Cliccare «Accetto»

#### Leggere e accettare l'Informativa sulla privacy.

#### **INFORMATIVA PRIVACY**

| o Durata dei trattamento                                                                                                    |        |
|----------------------------------------------------------------------------------------------------|--------|
| Il trattamento avrà una durata non superiore a quella necessaria alle finalità per il quale i dati sono stati raccolti e comunque sempre in ottemperanza agli obblighi di natura civilistica, fiscale e tributaria vigenti.                                                                                                    | ^      |
| 7. Soggetti a cui possono essere comunicati i dati.                                                                                                    |        |
| Nello svolgimento della propria attività e per il perseguimento delle finalità di cui al precedente paragrafo 3 possono venire a conoscenza dei dati in questione in qualità di responsabili o incaricati nostri collaboratori e/o                                                                                                    |        |
| nostro personale dipendente.                                                                                                    |        |
| I dati potranno essere comunicati a società partecipate nonché a altre società, enti, consorzi, banche e associazioni operanti in Italia e nei Paesi U.E I dati potranno essere comunicati e trattati da soggetti che<br>svolgono attività trasporto e smistamento di comunicazione, servizi bancari e finanziari e che gestiscono reti informatiche interbancarie o che rilevano rischi su crediti e insolvenze, a società o professionisti per la |        |
| evasione di incombenze contabili e/o fiscali, giudiziarie, a soggetti che offrono prestazioni di servizi informatici di elaborazione dati e di consulenza aziendale.                                                                                                    |        |
| l dati in questione non saranno comunicati ad altri soggetti né saranno oggetto di diffusione.                                                                                                    |        |
| 8. Diritti degli interessati                                                                                                    |        |
| I soggetti cui si riferiscono i dati personali hanno il diritto in qualunque momento di chiedere al Titolare del Trattamento l'accesso ai proprio dati personali ottenere la conferma dell'esistenza o meno dei medesimi dati e                                                                                                    |        |
| di conoscerne il contenuto e l'origine, verificarne l'esattezza o chiederne l'integrazione o l'aggiornamento, oppure la rettificazione.                                                                                                    |        |
| Ai sensi del medesimo articolo si ha il diritto di chiedere la cancellazione, la trasformazione in forma anonima o il blocco dei dati trattati in violazione di legge, nonché di opporsi in ogni caso, per motivi legittimi, al loro                                                                                                    |        |
| trattamento. L'interessato ha altresì diritto alla portabilità dei dati che lo riguardano.                                                                                                    |        |
| Le predette richieste vanno rivolte via e-mail all'indirizzo:info@ersu.it oppure ersu@postecert.it;                                                                                                    |        |
| oppure Via fax al al numero : +39 0584 282230;                                                                                                    |        |
| 9 Diritto di reclamo                                                                                                    |        |
| I soggetti cui si riferiscono i dati personali hanno il diritto in qualunque momento di proporre reclamo al Garante per lamentare una violazione della disciplina in materia di protezione dei dati personali.                                                                                                    | $\sim$ |
| Il reclamante potra far pervenire l'atto utilizzando la modalità che ritiene più opportuna, consegnandolo a mano o mediante inoltro presso gli uffici del Garante all'indirizzo :Piazza di Monte Citorio, 121 00186 Roma.                                                                                                    |        |
|                                                                                                    |        |
| Recarica l'Informativa par il trattamente dei dati personali                                                                                                    |        |
|                                                                                                    |        |
| Disking di suggi bita attentamente ll'Informativa a di anarttema in contameti                                                                                                    |        |
| Dichiaro di aver letto attentamente i informativa e di accettarne in contenuti.                                                                                                    |        |
|                                                                                                    | -      |
| O ACCONSENTO ALCENSI DELL'ADT, 7 CDDD                                                                                                    |        |
| O ACCONSENTO AI SENSI DELL'ARI. 7 GDPR                                                                                                    |        |
|                                                                                                    |        |
|                                                                                                    |        |
|                                                                                                    |        |
|                                                                                                    |        |
|                                                                                                    |        |
|                                                                                                    |        |
|                                                                                                    |        |
|                                                                                                    |        |
|                                                                                                    |        |
| Cliccare                                                                                                    |        |
|                                                                                                    |        |
| "Acconsento"                                                                                                    |        |
|                                                                                                    |        |

#### Leggere e Accettare il Codice Etico

CODICE ETICO

| PREMESSA<br>Il presente Codice Etico è un documento ufficiale della Società ERSU (di seguito Società) in cui sono individuati i principi generali e le regole comportamentali cui viene riconosciuto valore etico positivo.<br>La Società conforma la propria attività interna ed esterna al rispetto dei principi contenuti nel Codice Etico, nel convincimento che l'etica sia un valore da perseguire costantemente nell'assolvimento dei propri compiti<br>istituzionali.<br>ERSU, in virtù del proprio ruolo pubblico, persegue il costante miglioramento della qualità dei propri servizi, attivando, nel rispetto della legislazione vigente, soluzioni gestionali ed operative capaci di garantire la tutela<br>ambientale e l'equilibrio ecologico, in un'ottica di sviluppo sostenibile e salvaguardia della salute e della sicurezza dei cittadini e dei propri lavoratori.<br>Quale elemento di applicazione delle disposizioni dell'articolo 6 del D. Lgs. 8 giugno 2001, n. 231, il Codice Etico integra il quadro normativo al quale la Società è sottoposta. |   |  |  |  |  |  |
|----------------------------------------------------------------------------------------------------|---|--|--|--|--|--|
| ERSU si pone la seguente mission:<br>1) il continuo sviluppo e la ricerca delle modalità per lo svolgimento delle attività istituzionali, minimizzando l'impronta sull'ambiente e massimizzando la sicurezza nello svolgimento delle attività dei propri lavoratori,<br>garantendo un luogo di lavoro salubre e sicuro. La definizione delle strategie e politiche organizzative della società ERSU Spa sono fortemente improntate a ricercare il minimo impatto sull'ambiente e garantire la salute<br>dei lavoratori e la sicurezza dei luoghi di lavoro. L'organizzazione è indirizzata a sviluppare e migliorare continuamente l'erogazione dei servizi al fine di conseguire una maggiore economicità ed una migliore<br>competitività sul mercato, nel rispetto delle prescrizioni legislative e regolamentari ambientali ed in materia di sicurezza, garantendo la riduzione e prevenzione dell'inquinamento, la soddisfazione della propria clientela                                                                                                    |   |  |  |  |  |  |
| e dei cittadini tutti.<br>La Direzione inoltre ha fissato i seguenti obiettivi di carattere generale per il cui raggiungimento c'è bisogno della collaborazione e dell'impegno di tutti. A tal fine è prioritario:<br>a) prevenire e ridurre i rischi per la salute e la sicurezza dei lavoratori, in particolare:<br>i. ridurre i rischi alla fonte individuando i metodi e le tecnologie migliori;<br>ii. garantire che gli ambienti di lavoro siano idonei, sicuri e ergonomici allo svolgimento dell' attività;<br>iii. tutelare la salute dei lavoratori attraverso una continua sorveglianza sanitaria;<br>iv. ridurre costantemente gli infortuni e le malattie professionali;<br>b) adottare le tecnologie ambientalmente più compatibili e più attente alla salvaguardia della salute e della sicurezza disponibili sul mercato ed economicamente sostenibili, perseguendo a tal fine una politica di<br>costante innovazione tecnologica, organizzativa e gestionale;                                                                                              |   |  |  |  |  |  |
| d) monitorare i processi aziendali prioritari per identificare e garantire il miglioramento continuativo dei servizi erogati;<br>e) supportare la clientela nella risoluzione delle problematiche. aarantendo l'implementazione dei servizi eroaati:                                                                                                    | * |  |  |  |  |  |
| Cliccare «Accetto»<br>ed infine<br>«Continua» per<br>passare alla pagina<br>successiva.                                                                                                    |   |  |  |  |  |  |

ATTENZIONE: Si segnala che i suddetti documenti sono disponibili nella pagina pubblica «Abilitazioni» consultabile anche previa registrazione al Portale.

#### **Modifica Password**

#### 6) Modifica della password

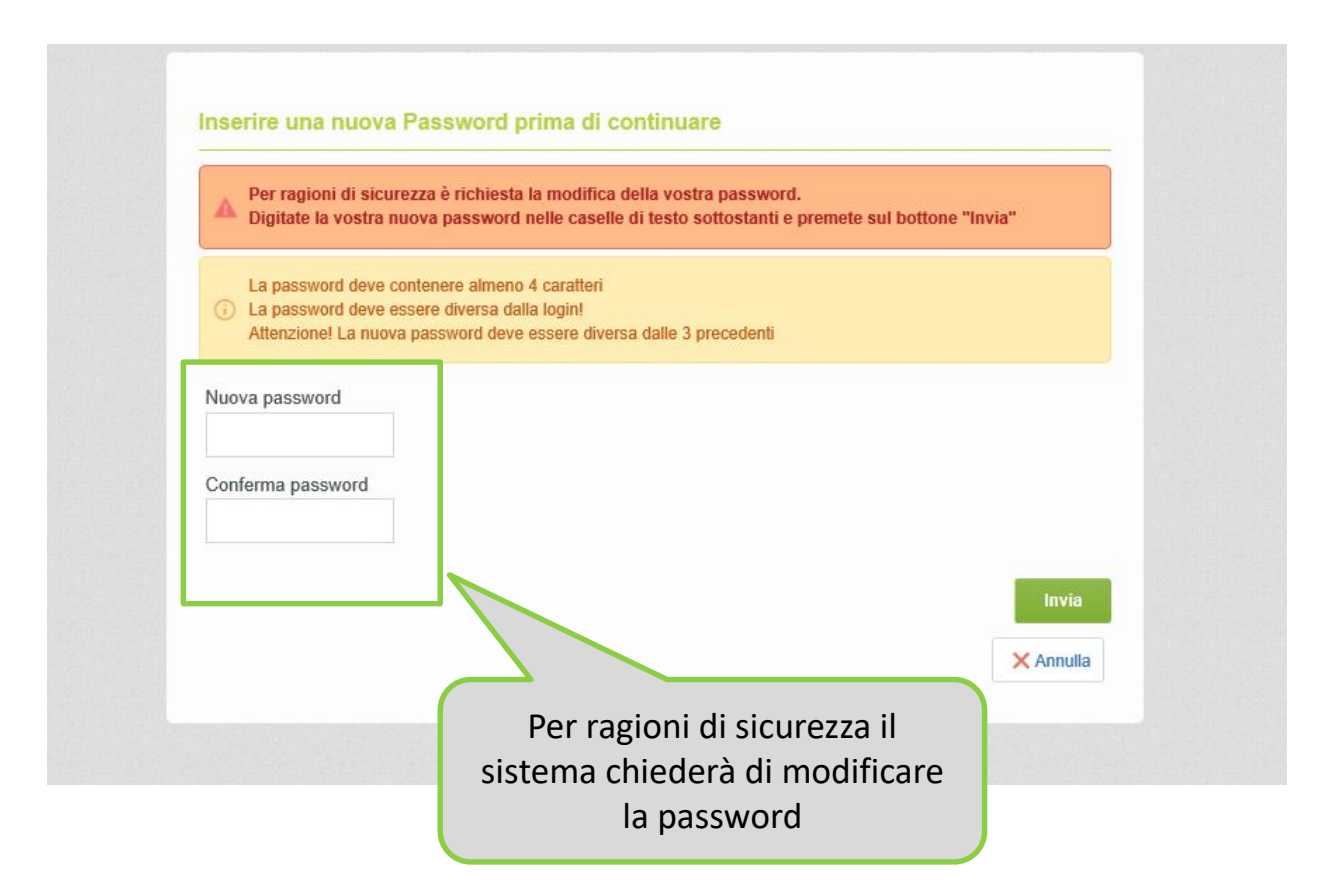

Dalla second Home Page del Portale è possibile procedere con la modifica dei dati di registrazione relativi all'utente.

|         |                                                 |                               |                                    | 🕜 Aiuto 👻 🕛       |
|---------|-------------------------------------------------|-------------------------------|------------------------------------|-------------------|
| °e      | INNOVAZIONE L'AMBIENTE                          |                               |                                    | Benvenuto MOC MOC |
| â       | Cruscotto Principale                            |                               |                                    |                   |
|         | Mie Azioni . – .                                |                               | 🗠 Accesso Rapido                   | . 🗆 .             |
| -       | Non sei abilitato all'utilizzo di questo widget | Cliccare sul nome di fianco a | <ul> <li>Links Standard</li> </ul> |                   |
|         | 📣 Messaggi nuovi (ultimi 30 giorni) 💦 🖃         | «benvenuto» e successivamente | Profilo Azienda                    |                   |
|         |                                                 | «Fromo Otente».               | Dpportunità Pubblicate             |                   |
| <u></u> | (i) Nessun Messaggio Non Letto                  |                               | Mie Aste                           |                   |
|         |                                                 | Nessuna RdO da mostrare       | Elenco RDI                         |                   |
|         |                                                 |                               | Mie RDO                            |                   |
|         |                                                 |                               |                                    |                   |
|         |                                                 |                               |                                    |                   |

|                                                                                                    |                                                                                                    | 🕐 Aiuto 👻 🕛       |
|----------------------------------------------------------------------------------------------------|----------------------------------------------------------------------------------------------------|-------------------|
| <b>BARSUL</b><br>INNOVAZIONE E AMBIENTE                                                                                                    |                                                                                                    | Benvenuto MOC MOC |
|                                                                                                    |                                                                                                    | Modifica password |
| Utente: MOC MOC                                                                                                    |                                                                                                    |                   |
| formazioni Utente                                                                                                    |                                                                                                    |                   |
| Nome<br>Cognome<br>Indirizzo Mail Inserire almeno un ind<br>elettronica NON PEC e un indirizzo di<br>Elettronica Cortificata apparati da "                                                                                                    | Cliccare "Modifica" per inserire i dati<br>aggiornati ed infine cliccare "Salva". Per<br>modificare la password di accesso al Portale |                   |
| Questo indirizzo email verrà utilizzato<br>per tutte le comunicazioni. Assicurat<br>corretto. Si prega di utilizzare ";" (pui<br>separare più indirizzi.<br>Telefono                                                                                                    | cliccare su.<br>"Modifica Password".                                                                                                  |                   |
| Questo indirizzo email verrà utilizzato<br>per tutte le comunicazioni. Assicurati<br>corretto. Si prega di utilizzare ";" (pui<br>separare più indirizzi.<br>Telefono<br>Numero Cellulare (si prega di inserire "+" "o<br>"numero di cellulare" senza spazi)                                                                                                    | cliccare su.<br>"Modifica Password".                                                                                                  |                   |
| Questo indirizzo email verrà utilizzato<br>per tutte le comunicazioni. Assicurat<br>corretto. Si prega di utilizzare ";" (pu<br>separare più indirizzi.<br>Telefono<br>Numero Cellulare (si prega di inserire "+" "o<br>"numero di cellulare" senza spazi)<br>Fax ufficio amministrazione                                                                                                    | cliccare su.<br>"Modifica Password".                                                                                                  |                   |
| Questo indirizzo email verrà utilizzato<br>per tutte le comunicazioni. Assicurati<br>corretto. Si prega di utilizzare ";" (pui<br>separare più indirizzi.<br>Telefono<br>Numero Cellulare (si prega di inserire "+" "o<br>"numero di cellulare" senza spazi)<br>Fax ufficio amministrazione<br>Username (memorizzalo: ti servirà per acceo<br>riservati!) (si prega di inserire la username)                                                    | cliccare su.<br>"Modifica Password".<br>"codice paese" e<br>edere ai servizi<br>"mocseller1                                           |                   |
| Questo indirizzo email verrà utilizzato<br>per tutte le comunicazioni. Assicurati<br>corretto. Si prega di utilizzare ";" (pui<br>separare più indirizzi.<br>Telefono<br>Numero Cellulare (si prega di inserire "+" "o<br>"numero di cellulare" senza spazi)<br>Fax ufficio amministrazione<br>Username (memorizzalo: ti servirà per acceer<br>riservati!) (si prega di inserire la username)<br>Lingua preferita (per visualizzazione eventi o | cliccare su.<br>"Modifica Password".<br>"codice paese" e<br>edere ai servizi<br>mocseller1<br>mocseller1<br>taliano                   |                   |

Per modificare i dati anagrafici dell'Azienda espandere il menù verde presente sul lato sinistro della schermata

| ~                                                                                               | <b>BURSU</b><br>INNOVAZIONE E AMBIENTE                                                                                                    |                         |                 |                         | Benvenuto MOC MOC                            |
|-------------------------------------------------------------------------------------------------|----------------------------------------------------------------------------------------------------|-------------------------|-----------------|-------------------------|----------------------------------------------|
| ĉ                                                                                               | Menu                                                                                                    |                         |                 |                         | Modifica password                            |
|                                                                                                 | Cruscotto                                                                                                    |                         |                 |                         |                                              |
| <b>\$</b>                                                                                       | Fascicoli                                                                                                    |                         |                 |                         | C≱ Modifica                                  |
|                                                                                                 | Mia Azienda                                                                                                    | Profilo Azienda         | >               | Dati di Registrazione   |                                              |
|                                                                                                 | Castione Iltenti                                                                                                    | Mie Categorie           |                 | Storico delle Modifiche |                                              |
|                                                                                                 |                                                                                                    | Valutazioni             | >               | Stato Azienda           |                                              |
|                                                                                                 | elettronica NON PEC e un indirizzo un PEC-Posta<br>Elettronica Certificata, separati da ";" IMPORTANTE:<br>Questo indirizzo email verrà utilizzato per l'accesso al sito e<br>per tutte le comunicazioni. Assicurati di inserire l'indirizzo<br>corretto. Si prega di utilizzare ";" (punto e virgola) per<br>separare più indirizzi.<br>Telefono |                         | supportomoc@jag | gaer.com                | Cliccare :<br>MIA AZIENDA<br>PROFILO AZIENDA |
|                                                                                                 |                                                                                                    |                         | +39             |                         | DATI DI REGISTRAZIONE                        |
| Numero Cellulare (si prega di inserire "+" "codice paese"<br>"numero di cellulare" senza spazi) |                                                                                                    | re "+" "codice paese" e |                 |                         |                                              |
|                                                                                                 | Fax ufficio amministrazione                                                                                                    |                         |                 |                         |                                              |
|                                                                                                 | Username (memorizzalo: ti servirà per accedere ai servizi riservati!) (si prega di inserire la username)                                                                                                    |                         | mocseller1      |                         |                                              |
|                                                                                                 | Lingua preferita (per visualizzazione                                                                                                    | eventi on-line)         | Italiano        |                         |                                              |

| ÷        | Dati di Registrazione Stato Azien          | Ida                                      |                                                |
|----------|--------------------------------------------|------------------------------------------|------------------------------------------------|
|          |                                            |                                          | Modifica •••                                   |
| <b>S</b> | Nome Azienda: Seller                       | 11                                       |                                                |
| ì        | Informazioni sull'Azienda                  |                                          |                                                |
|          | Ragione sociale (compresa forma giuridica) | Seller11                                 | Cliccare «Modifica» per<br>aggiornare i dati e |
|          | Forma giuridica                            | Forma giuridica non presente nella lista | successivamente «Salva» per                    |
|          | Codice Fiscale                             | 00919838762                              | confermarli.                                   |
|          | Partita IVA                                | 00919838762                              |                                                |
|          | Indirizzo                                  | Via Roma                                 |                                                |
|          | CAP                                        | 20134                                    |                                                |
|          | Comune                                     | Milano                                   |                                                |
|          | Provincia                                  | Milano                                   |                                                |
|          | Nazione                                    | ITALIA                                   |                                                |
|          | Telefono (centralino)                      |                                          |                                                |
|          | Fax aziendale                              |                                          |                                                |

Per i dati per i quali non è possibile procedere in autonomia (es. Ragione sociale e forma giuridica) rivolgersi al Servizio Assistenza.

Per prendere visione delle informazioni necessarie per l'Iscrizione all'Albo Fornitori è necessario accedere con le chiavi di accesso: user ID e password e seguire queste indicazioni

| rsu<br>NNOVAZIONE & AMBIENTE                                                                                                    |
|----------------------------------------------------------------------------------------------------|
| scotto<br>cicoli<br>Azienda Profilo Azienda<br>Mie Categorie<br>Valutazioni<br>D00 - 2019 BRAVOSOLUTION~<br>Cliccare:<br>MIA Azienda<br>MIE Categorie |
| egorie<br>Iigita per iniziare la ricerca)                                                                                                    |

Per selezionare le categorie merceologiche di proprio interesse

- 1) Cliccare espandi;
- 2) selezionare le categorie di interesse
- 3) cliccare su Conferma selezione corrente

|                                                                                                    | 🕜 Aiuto 👻 🕛                 |
|----------------------------------------------------------------------------------------------------|-----------------------------|
| Persu                                                                                                    | Benvenuto MOC MOC           |
|                                                                                                    |                             |
| Navigazione Albero                                                                                                    | Conferma Selezione Corrente |
| Ricerca Testo Cerca                                                                                                    |                             |
| Deseleziona Tutti                                                                                                    |                             |
| Categorie (prodotti selezionati: 0)                                                                                                    |                             |
| <ul> <li></li></ul>                                                                                                    |                             |
| <ul> <li>I. SEZIONE - FORNITURE</li> <li>01.FORN01 - Forniture Materie prime</li> <li>01.FORN0101 - Forniture Materie prime - Idrocarburi</li> <li>01.FORN0102 - Forniture Materie prime - Idrocarburi - Carburanti</li> <li>01.FORN0103 - Forniture Materie prime - Idrocarburi - Lubrificanti</li> <li>01.FORN0104 - Forniture Materie prime - Idrocarburi - Fluidi oleodinamici</li> </ul> |                             |
| 01.FORN0105 - Forniture Materie prime - Idrocarburi - Urea                                                                                                    |                             |

Oppure in alternativa:

- 1) Digitare il nome della categoria merceologica di interesse nel box di ricerca
- 2) Selezionarla
- 3) cliccare su Conferma selezione corrente

| Navigazione Albero                                                                                                    | 3 Conferma Selezione Corrente                                 |
|----------------------------------------------------------------------------------------------------|---------------------------------------------------------------|
| Ricerca Testo forniture materie Cerca                                                                                                    |                                                               |
| Deseleziona Tutti                                                                                                    | <ul> <li>Mostra solo i valori selezionati</li> <li></li></ul> |
| <ul> <li>Categorie (prodotti selezionati: 0)</li> </ul>                                                                                      |                                                               |
|                                                                                                    | 2                                                             |
| <ul> <li>OliFORN0102 - Forniture Materie prime - Idrocarburi - C</li> <li>OliFORN0103 - Forniture Materie prime - Idrocarburi - L</li> </ul> | Lubrificanti                                                  |
| □ ♀ 01.FORN0104 - Forniture Materie prime - Idrocarburi - F<br>□ ♀ 01.FORN0105 - Forniture Materie prime - Idrocarburi - U                   | iluidi oleodinamici                                           |
| 🗌 ♀ 01.FORN0106 - Formiture Materie prime - Filo di ferro pe                                                                                 | er rilegatura prese                                           |

ATTENZIONE: Si segnala che l'elenco delle categorie merceologiche e il Regolamento sono disponibili nella pagina pubblica «Albo fornitori» consultabile anche previa registrazione al Portale.

Compilare il Questionario relativo ad una o a più categorie merceologiche selezionate. Si segnala che è possibile compilare i questionari in momenti distinti e che **i campi contrassegnati** da \* sono obbligatori.

| (i) | Lista Categorie:<br>>Albero Merceologico>Albo Fo<br>Progettazione consulenza e d.I | rnitori>SERVIZI PROFESSIONALI>SERVIZI PROFESSIONALI ATTINENTI L'I<br>impianti - Classe I - Legge 2 marzo 1949, n. 143>Consulenze e Servizi - Proge                                                                          | seriti i dati/documenti<br>hiesti, cliccare su "Salva" |
|-----|------------------------------------------------------------------------------------|----------------------------------------------------------------------------------------------------|--------------------------------------------------------|
| Nom | e Form: 01 - DATI GEN                                                              | IERALI                                                                                                    |                                                        |
| DA  | TI GENERALI                                                                        |                                                                                                    |                                                        |
|     | Titolo                                                                             | Descrizione                                                                                                    | Risposta                                               |
| 1   | QG_Cognome e nome<br>del sottoscrittore                                            | * Indicare nome e cognome del sottoscrittore.                                                                                                    | Caratteri disponibili 2000                             |
| 2   | QG_Codice Fiscale del<br>sottoscrittore                                            | * Indicare il Codice Fiscale del sottoscrittore.                                                                                                    | Caratteri disponibili 2000                             |
| 3   | QG_Carica ricoperta                                                                | * Selezionare la carica ricoperta:                                                                                                    | $\checkmark$                                           |
| 4   | QG_Procura                                                                         | In caso di risposta "Procuratore" al campo "Carica ricoperta" allegare la procura<br>conforme all'originale.                                                                                                    | in copia                                               |
| 5   | QG_Sedi amministrative<br>e Operative                                              | Indicare gli indirizzi completi delle sedi amministrative (via, numero civico, C.A.<br>provincia) e delle sedi operative(via, numero civico, C.A.P. e provincia), se diffe<br>sede legale indicata in fase di Registazione. | P. e<br>renti dalla<br>Caratteri disnonibili 2000      |

Attenzione: la valutazione della candidatura inizierà solo a seguito della completa compilazione dei parametri indicati come obbligatori (contrassegnati con un asterisco rosso)

Il corretto salvataggio delle categorie merceologiche selezionate viene segnalato tramite un pop up di avviso.

Si rammenta che solo al completamento di tutti i campi obbligatori contrassegnati da \* (asterisco rosso), si procederà con l'analisi dei dati inseriti.

è l'icona che permette di verificare che i campi obbligatori siano compilati al 100%

|                                          |                                                                                                    |                                                                            |                                         | Aggiungi Categoria     |
|------------------------------------------|----------------------------------------------------------------------------------------------------|----------------------------------------------------------------------------|-----------------------------------------|------------------------|
| Mie Categorie                            |                                                                                                    |                                                                            |                                         |                        |
| Inserisci Filtro (digita per iniziare la | ricerca) 😽                                                                                                    |                                                                            |                                         |                        |
| Codice Categoria                         | Nome Categoria                                                                                                    | Classificato su                                                            | Stato Valutazione                       | Stato<br>Completamento |
| 1 01.SERVPROF010101                      | Consulenze e Servizi - Progettazione consulenza e d.l. impianti - Classe I - Categoria a                                                                 | 21/01/2018<br>11:26:55                                                     | Stato Valutazione non<br>visibile       | Ę,                     |
| 2 01.SERVPROF0108                        | Consulenze e Servizi - Progettazione consulenza e d.l. impianti - Classe VIII - Legge 2 marzo 1949, n.<br>143                                            | 21/01/2018<br>11:36:13                                                     | Stato Valutazione non visibile          | ₿¥                     |
| Totale 2                                 | Le categorie merceolo<br>incompleti non saran<br>valutazione. Il processo di o<br>rimarrà incompleto fino a<br>contrassegnati da asterisco<br>compilati. | giche con<br>no oggetto<br>candidatura al<br>quando tutti<br>rosso non sai | dati<br>di<br>l'albo<br>i dati<br>ranno | Pagina 1 di 1          |

Solo al termine della valutazione svolta dalla Stazione Appaltante, il fornitore potrà verificare a video lo «Stato di Valutazione».

|                                                   |                                                         |                     |                   | 🚠 Aggiungi Categoria | ••• |
|---------------------------------------------------|---------------------------------------------------------|---------------------|-------------------|----------------------|-----|
| Mie Categorie                                     |                                                         |                     |                   |                      |     |
| Inserisci Filtro (digita per iniziare la ricerca) |                                                         |                     |                   |                      |     |
| Codice Categoria                                  | Nome Categoria                                          | Classificato su     | Stato Valutazione | Stato Completamento  |     |
| 1 A00203                                          | Fornitura porte REI e sistemi di sicurezza e antipanico | 22/12/2017 10:33:05 | Qualificato       | <b>B</b>             |     |
| Totale 1                                          |                                                         |                     |                   | Pagina <b>1</b> di 1 |     |
|                                                   |                                                         |                     |                   |                      |     |

#### Contatti

Per ulteriori informazioni relative all'utilizzo del Portale Ersu Procurement rivolgersi al Servizio Assistenza (attivo dal Lunedì al Venerdì dalle ore 09:00 alle ore 18:00)

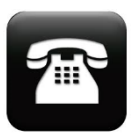

02 266 002 616

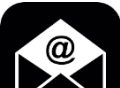

Dalla Home Page del Portale è possibile cliccare Assistenza online, compilare il form con i dati obbligatori e il dettaglio della richiesta

| Richiedi | Accistonza  | Online |
|----------|-------------|--------|
| NUMEUI   | ASSISICIIZA | Unine  |

| I campi contrassegnati da                 | * sono obbligatori                  |
|-------------------------------------------|-------------------------------------|
| Nome del richiedente * :                  |                                     |
|                                           |                                     |
| Funzione aziendale * :                    |                                     |
| Ragione sociale * :                       |                                     |
|                                           |                                     |
| E-mail * :                                |                                     |
|                                           |                                     |
| Telefono * :                              |                                     |
| Per favore, scrivi la tua                 |                                     |
| viele i e e e e e e e e e e e e e e e e e |                                     |
| richiesta:                                |                                     |
| Allega un file:                           | Scegli file Nessun file selezionato |
|                                           |                                     |
|                                           | Invia                               |

Grazie, ti contatteremo il più presto possibile.